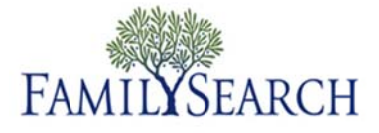

Magento - Pedido de Filmes On-Line

# Verificar a Situação de um Filme

O Magento permite que se veja se um filme está no estoque e qual a situação do filme no pedido.

Este resumo explica como:

- Pesquisar um filme.
- Descobrir a situação do filme no pedido.

**Passo 1:** Insira seu nome de usuário e sua senha no Magento Admin Panel.

Passo 2: Clique no botão Log in.

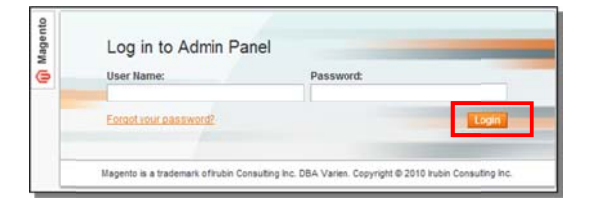

Passo 3: No menu suspenso Filmes, clique em Pesquisar Filme.

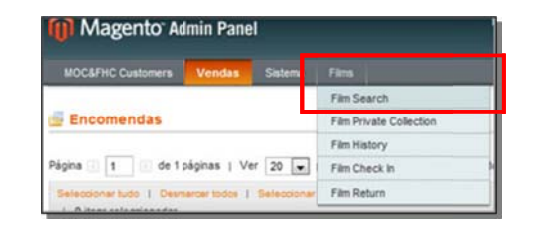

#### Passo 4:

Digite o número do filme no campo correspondente.

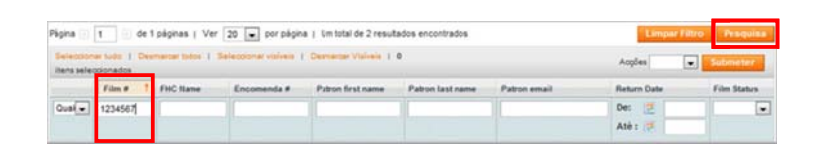

**Passo 5:** Clique no botão Pesquisar.

#### Passo 6:

No menu suspenso Operações, clique em **Pedidos**.

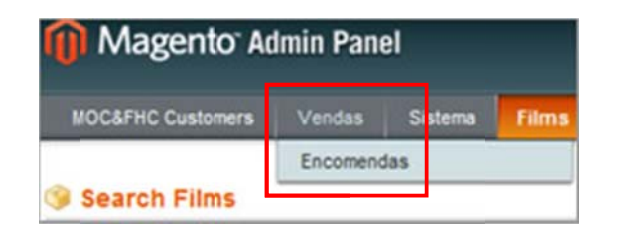

### Passo 7:

No campo Número do Pedido, digite o número do pedido do filme e depois clique no botão Pesquisar.

## Passo 8:

Para visualizar o pedido do usuário, clique no link **visualizar**.

| Página 🔄 1 🔄 de 1 páginas   Ver 20 💌 por página   Um total de 2 resultados encontrados |             |               |                      |                       |                  | Limpar Fi    | Resquisa    |             |
|----------------------------------------------------------------------------------------|-------------|---------------|----------------------|-----------------------|------------------|--------------|-------------|-------------|
| 1 0 /54                                                                                | nersude ( ) | Deamarca toda | e I Selecconervisive | is 1 Desmantar Vision | ela -            |              | Aoptes      | Submeter    |
|                                                                                        | Film #      | FHC Name      | Encomenda # 1        | Paron first name      | Patron last name | Patron email | Return Date | Film Status |
| Qua                                                                                    | 1234566     |               |                      |                       |                  |              | Der 🤕       |             |

| Family History Center                       | G.T. (Base)   |         | G.T. (Purchased) |          | Status | Action      |
|---------------------------------------------|---------------|---------|------------------|----------|--------|-------------|
|                                             | From:<br>To : |         | From:<br>To:     |          | ~      |             |
| Mortdale Australia Family<br>History Center |               | \$ 6.72 |                  | A\$ 7.75 |        | <u>View</u> |

#### Observação

O número é listado na coluna Produto. A situação do filme encontra-se na coluna Situação do Pedido.

| Itens                                    |                |              |                |            |               |            |               |       |
|------------------------------------------|----------------|--------------|----------------|------------|---------------|------------|---------------|-------|
| Produto                                  | Estado do item | Track Status | Preço Original | Preço      | Qt            | Sub-total  | Valor Imposto | Perce |
| Short-term<br>Microfilm                  | Encomendado    | Received     | 12,00 US\$     | 12,00 US\$ | Encomendado 1 | 12,00 US\$ | 0,00 US\$     |       |
| Loan<br>SKU:<br>microfilm-<br>short-term |                |              |                |            |               |            |               |       |
| Film No.:<br>1234566                     |                |              |                |            |               |            |               |       |